## ELAT – LABORATÓRIO DE ELETRICIDADE ATMOSFÉRICA

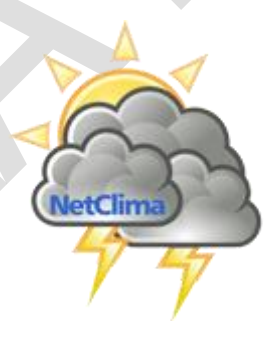

NetClima Monitoramento, análise e previsão de eventos meteorológicos

> VERSÃO 1.0.0 [Green] 05 DE NOVEMBRO DE 2018

MANUAL DE USO DE SISTEMA GRUPO DE DESENVOLVIMENTO DE SISTEMAS

ELAT – Laboratório de Eletricidade Atmosférica

## NETCLIMA

# MONITORAMENTO, ANÁLISE E PREVISÃO

## DE EVENTOS METEOROLÓGICOS

ELAT – Laboratório de Eletricidade Atmosférica

## Sumário

| Módulo: Tempo Real/Descargas Atmosférica5                        |
|------------------------------------------------------------------|
| Descrição do módulo7                                             |
| Explicando sobre a apresentação das descargas no mapa principal8 |
| Quadro resumo9                                                   |
| Aba Estatísticas                                                 |
| Funcionalidade Adicionais do Módulo14                            |
| Alerta de Situação14                                             |
| Barra de Carga de Descargas Atmosféricas18                       |
| Parar Carga de Descargas Atmosféricas19                          |
| Mostrar informações sobre as Descargas Atmosféricas              |
| Opções de menu a funcionalidade23                                |

ELAT – Laboratório de Eletricidade Atmosférica

 $\overline{\}$ 

| Eletricidade Atmosférica    | Página 3                        | Manual de Uso      |
|-----------------------------|---------------------------------|--------------------|
| Figura 23 - Mapa Principal  | com a barra de Notícia do Ale   | rta de Situação 17 |
| Figura 22 - Menu Mostrar a  | a Notícia sobre Alerta de Situa | ção 17             |
| Figura 21 – Variação do Ma  | apa de Situação no Tempo        |                    |
| Figura 20 – Mapa de Situaç  | ção em 21/03/2018 20:32:00      |                    |
| Figura 19 – Mapa Situação   | em 21/03/2018 20:06:00          |                    |
| Figura 18 – Mapa do Alerta  | a de Situação                   | 15                 |
| Figura 17 - Menu mostrar    | Mapa de Alerta de Situção con   | no Mapa Gráfico 15 |
| Figura 16 – Mudar o tempo   | o de recuperação dos eventos o  | le descargas14     |
| Figura 15 – Faixa de períoc | do com data de início e término | o da faixa 14      |
| Figura 14 – Totalização da  | s descargas na aba estatística. |                    |
| Figura 13 – Faixa de evente | os de descargas na aba estatíst | ica 13             |
| Figura 12 – Aba Estatística | s de descargas em tempo real    |                    |
| Figura 11 – Tipo NS (Nuve   | m Solo) desligado               |                    |
| Figura 10 – Tipo NS (Nuve   | m Solo) ligado                  |                    |
| Figura 9 – Faixa de 10 min  | utos desligada                  |                    |
| Figura 8 – Faixa de 10 min  | utos habilitada                 |                    |
| Figura 7 – Quadro resumo    | das descargas atmosféricas do   | 9 período9         |
| Figura 6 – Plotagem dos ev  | ventos de descargas atmosféric  | cas no mapa8       |
| Figura 5 – Acesso ao servio | dor do NetClima                 | 7                  |
| Figura 4 – Quadro consolid  | lado de descargas atmosférica:  | s7                 |
| Figura 3 – Cabeçalho do m   | ódulo de Descargas Atmosfério   | cas em Tempo Real6 |
| Figura 2 – Tela Descargas A | Atmosféricas em Tempo Real .    | 6                  |
| Figura 1 – Ícones de acesso | o a Descargas Atmsoféricas em   | Tempo Real5        |

| Figura 24 - Barra Móvel do Alerta de Situação 18                                                                                                    |
|----------------------------------------------------------------------------------------------------|
| Figura 25 – Estado da barra de carga de Descargas Atmosféricas 19                                                                                     |
| Figura 26 – Informação de Carga de Descargas Atmosféricas parada 20                                                                                   |
| Figura 27 - Descarga sem a funcionalide de mostrar informações 20                                                                                     |
| Figura 28 – Descargas com a funcionalidade de mostrar informações ativa $21$                                                                          |
| Figura 29 – Distribuição gaussiana dos erros de localização do ponto de contato de um descarga com o solo ( <i>A Arte da Guerra Contra os Raios</i> ) |
| Figura 30 – Opções do Mostrar Informações de Descargas                                                                                                |
| Figura 31 – Elipse de incerteza plotada no mapa principal                                                                                             |
| Figura 32 – Elipse de Incerteza com outra forma (SemiEixos)                                                                                           |
| Figura 33 – Mostrar Elipse de Influência 26                                                                                                    |
| Figura 34 – Visão Completa com os dados de Descargas Atmosféricas                                                                                     |
| Figura 35 – Amplição do Mapa Principal para a localização da Descarga<br>Atmosférica                                                                  |

## *meteorológicos* Módulo: Tempo Real/Descargas Atmosférica

Este módulo apresenta em tempo real os eventos de descargas atmosféricas para monitoramento. Após todas as inicializações e configurações será mostrada uma tela conforme a Figura 2.

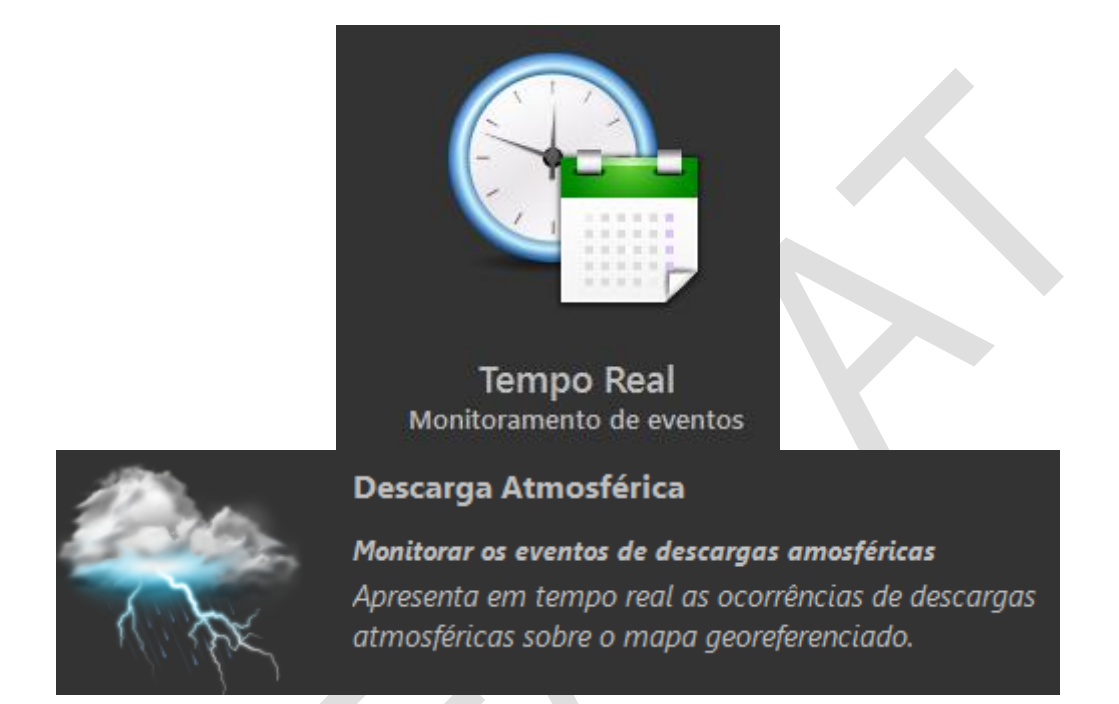

Figura 1 – Ícones de acesso a Descargas Atmsoféricas em Tempo Real

ELAT – Laboratório de Eletricidade Atmosférica

Página 5

#### meteorológicos

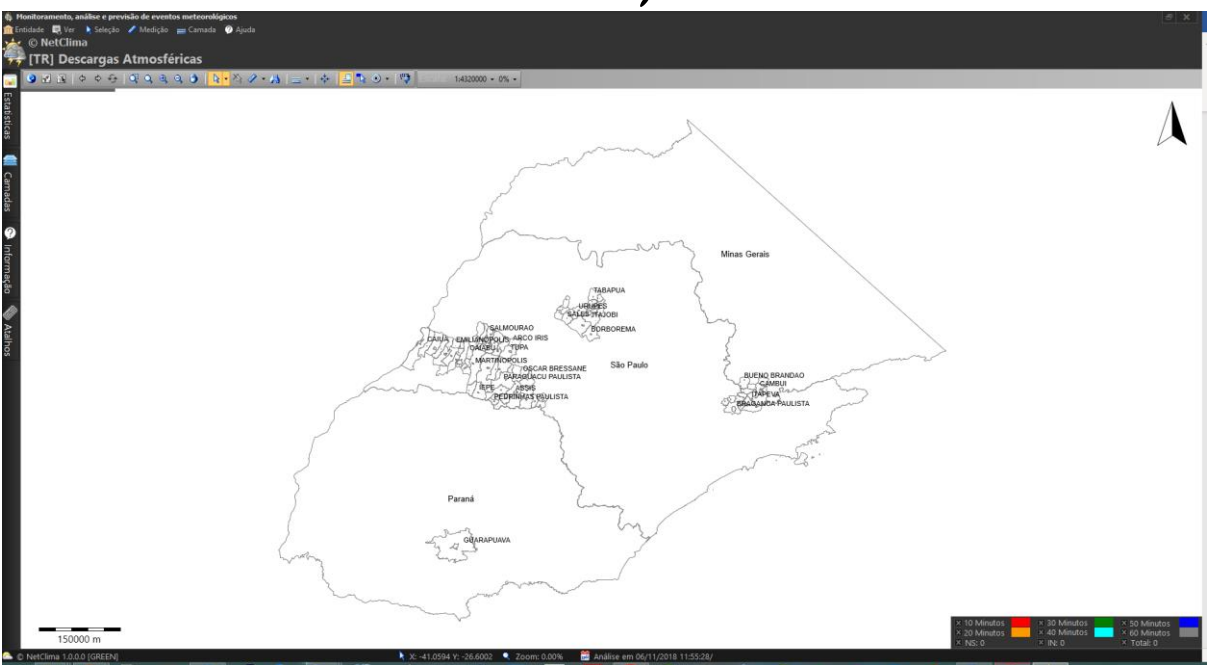

#### Figura 2 – Tela Descargas Atmosféricas em Tempo Real

A janela do módulo é composto dos seguintes itens:

• **Cabeçalho do módulo:** informa em que módulo o usuário está usando conforme mostrado na Figura 3.

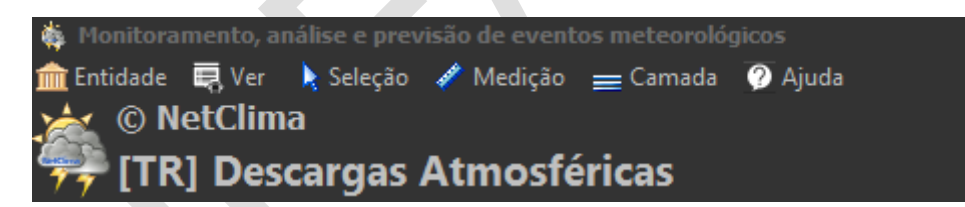

#### Figura 3 – Cabeçalho do módulo de Descargas Atmosféricas em Tempo Real

- Menu Principal: todas as opções que estão liberadas para uso neste módulo, para mais informções leia o manual de Atividades Comuns aos Módulos;
- Barra de atividades do GIS: barra com ações sobre a visualização georeferenciada da entidade e dos dados recuperados pelo módulo, para mais informções leia o manual de Atividades Comuns aos Módulos;
- **Mapa principal**: local de apresentação dos dados do módulo, para mais informções leia o manual de Atividades Comuns aos Módulos;;

ELAT – Laboratório de Eletricidade Atmosférica

Página 6

#### meteorológicos

- Abas do módulo: as abas associadas ao módulo são explicadas nos capítulos abaixo deste título principal, mas a aba de camadas está explicada no manual de Atividades Comuns aso Módulos;
- Quadro consolidado: quadro a direita abaixo mostrando os dados consolidados de descargas atmosféricas, esse quadro é mostrado na Figura 4.

| X 10 Minutos | 🗙 30 Minutos | 🗵 50 Minutos  |
|--------------|--------------|---------------|
| 🗵 20 Minutos | 🛛 40 Minutos | 🛛 60 Minutos  |
| × NS: 1594   | × IN: 1769   | 🗵 Total: 3363 |

Figura 4 – Quadro consolidado de descargas atmosféricas

#### Descrição do módulo

O módulo de Descargas Atmosférica em Tempo Real mostra as ocorrência de descargas atmosféricas em tempo real no mapa principal. Os dados são obtidos da base de dados de descargas armazenadas no servidor do NetClima o esquema de acesso é mostrado na Figura 5.

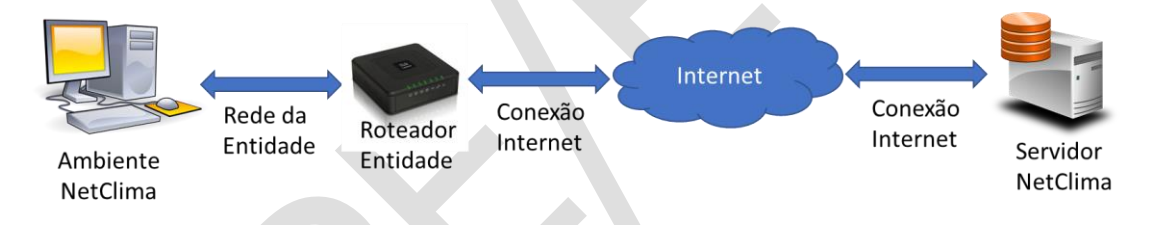

#### Figura 5 – Acesso ao servidor do NetClima

Importante: a conexão ou acesso ao servidor do NetClima passa por um conjunto de equipamentos até conseguir o acesso e controle sobre a base de dados que está armazenada no servidor do NetClima. Então quando ocorrer alguma erro no ambiente verifique se não existe algum impedimento técnico ou de política da entidade para acesso a meios externos a entidade. O melhor é verificar com a TI da entidade se algo está bloqueando o acesso ao servidor do NetClima.

O exemplo usado neste capítulo é um período simulado não representando uma apresentação com os eventos de descargas em tempo real, essa data usada é somente para demonstração deste manual.

ELAT – Laboratório de Eletricidade Atmosférica

Página 7

#### meteorológicos

Quando o módulo termina a sua inicialização e configuração as descargas serão recuperadas do servidor e mostradas conforme o exemplo da Figura 6. A partir desta tela será explicadas todas as funcionalidades do módulo de Descargas Atmosféricas em Tempo Real.

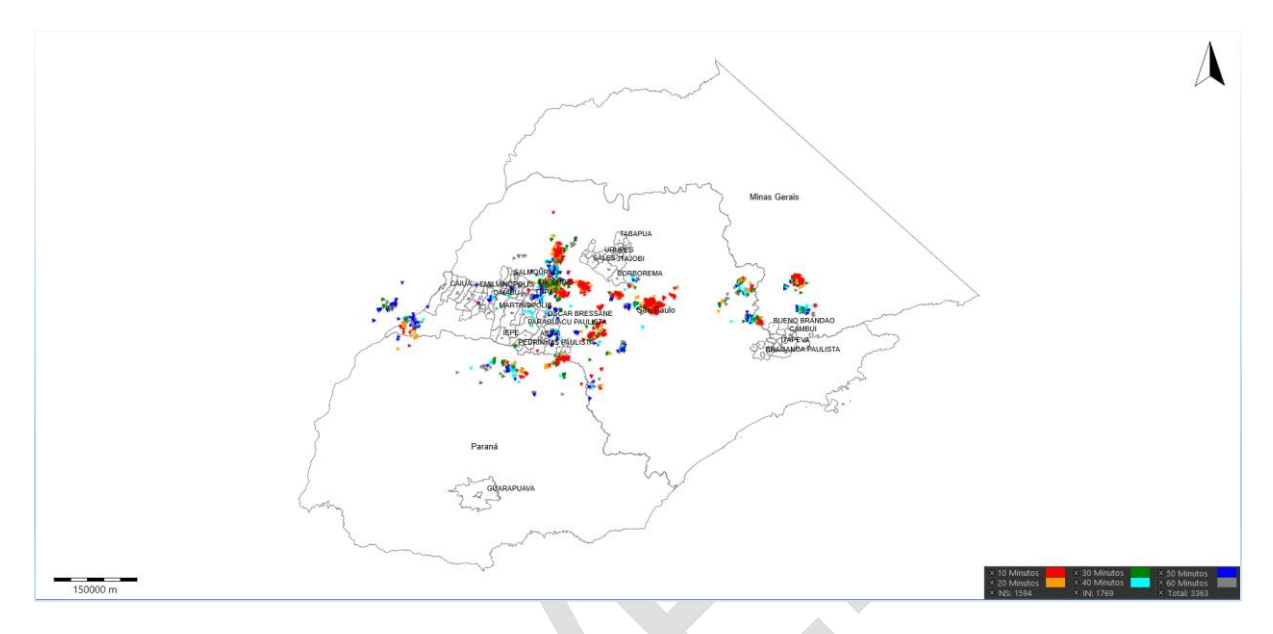

#### Figura 6 – Plotagem dos eventos de descargas atmosféricas no mapa

#### Explicando sobre a apresentação das descargas no mapa principal

Como funciona a recuperação das descargas atmosféricas, quando o módulo termina todos os procedimentos de inicialização e configuração inicia-se a recuperação dos eventos na base de dados do NetClima a partir da data que finalizou os procedimentos, no caso deste exemplo simulado a data é 21/03/2018 20:06:00 no horário UT (Universal Time), ou seja, 3 (três) horas a mais do horário de Brasília, não levando em consideração o horário de verão.

**Importante**: quando finalizada a inicialização e configuração a recuperação dos eventos começa com a data atual e continua de modo sequencial.

Recuperada 1(uma) hora anterior a data inicial, neste caso entre 21/03/2018 19:06:00 e 21/03/2018 20:06:00, o módulo dividirá este período recuperado a cada 10 (dez) minutos formando as faixas de 10, 20, 30, 40, 50 e 60 minutos e consolidado o número de descargas em cada uma dessas faixas. Essas faixas possuem uma representação colorida que fornece um grau de profundiade das ocorrências das descargas no mapa, sendo as de cores da faixa de 10 minutos estão acima das de 20 minutos e este acima da de 30 minutos e assim por diante.

ELAT – Laboratório de Eletricidade Atmosférica

Página 8

#### meteorológicos

Esssa divisão por faixas permite uma melhor percepção dos eventos de descargas atmosféricas no mapa principal. Em vários quadros essa divisão é apresentada fornecendo uma visão de entendimento variada sobre as descargas atmosféricas e de suas consequência sobre a entidade.

Os eventos de descargas atmosféricas são recuperados a cada minutos e então vão mudando também os resultados de apresentação das descargas atmosféricas no mapa, como nas apresentações dos períodos e estatísticas sobre os eventos. Esse módulo é dinâmico em relação as ocorrências das descargas atmosféricas.

#### Quadro resumo

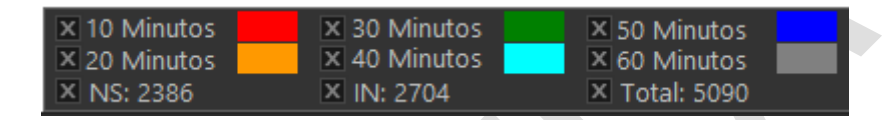

#### Figura 7 – Quadro resumo das descargas atmosféricas do período

A Figura 7 mostra um quadro resumo das descargas atmosféricas para um período de 1(uma) hora passada, esse resumo é simplesmente a habilitação visual da descargas conforme a sua faixa de período e o total de descargas em relação ao seu tipo NS – Nuvem Solo e IN – intranuvem e total de eventos de descargas NS + IN.

Para cada faixa de período está associada uma cor que é visualizada no mapa principal, você pode mostrar ou esconder a(s) descarga(s) da faixa do período no mapa apenas cliquando no "checkbox" a esquerda da faixa de período, um exemplo desta ação estão mostradas nas Figura 8 e Figura 9.

ELAT – Laboratório de Eletricidade Atmosférica

Página 9

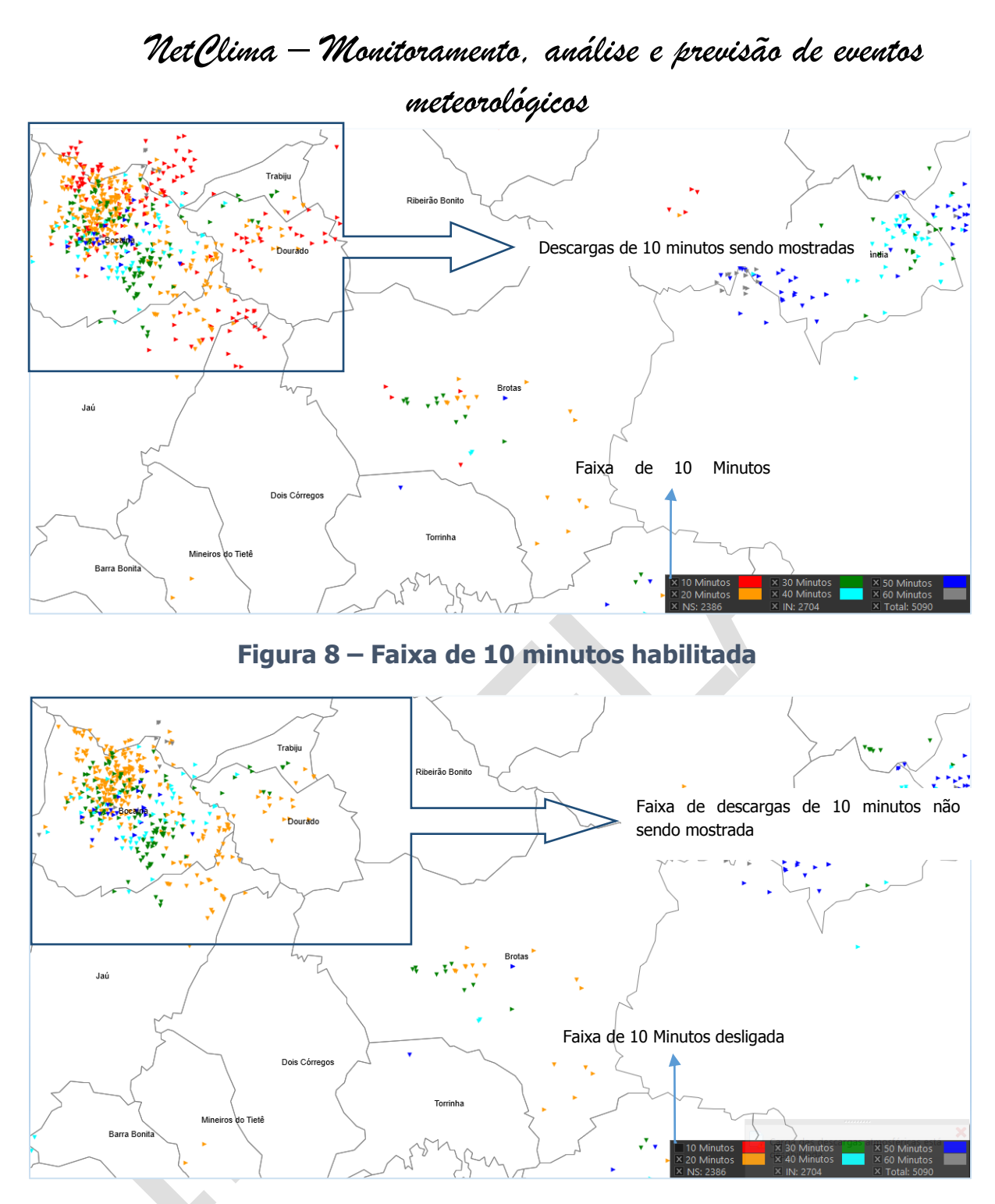

Figura 9 – Faixa de 10 minutos desligada

As faixas de NS (Nuvem Solo), IN (Intranuvem) e Total estão associadas as estatísticas especifícas (total em cada tipo descarga e o seu total) como a soma de eventos de descargas Nuvem Solo e Intranuvem quando os seus "checkbox" são habiltados ou desligados as descargas daquele tipo são mostrados ou não

ELAT – Laboratório de Eletricidade Atmosférica

Página 10

## meteorológicos

independente da faixa de divisão do minutos, um exemplo desta ação estão mostradas nas Figura 10 e Figura 11.

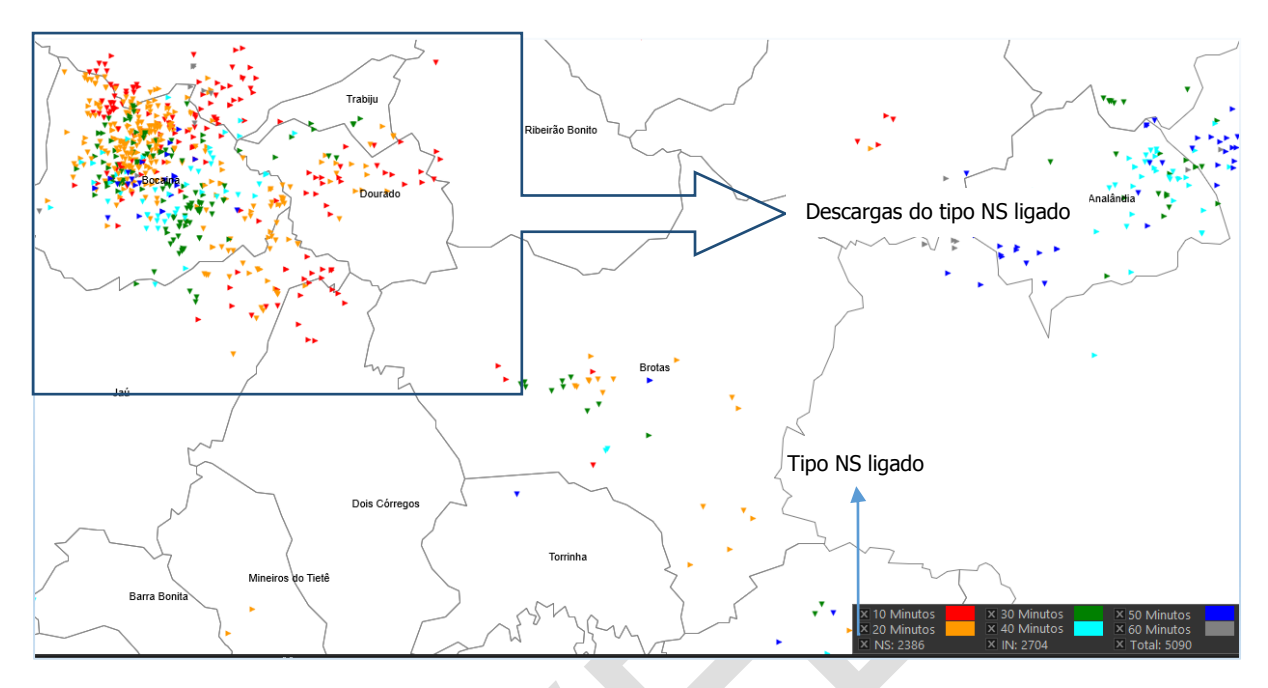

Figura 10 – Tipo NS (Nuvem Solo) ligado

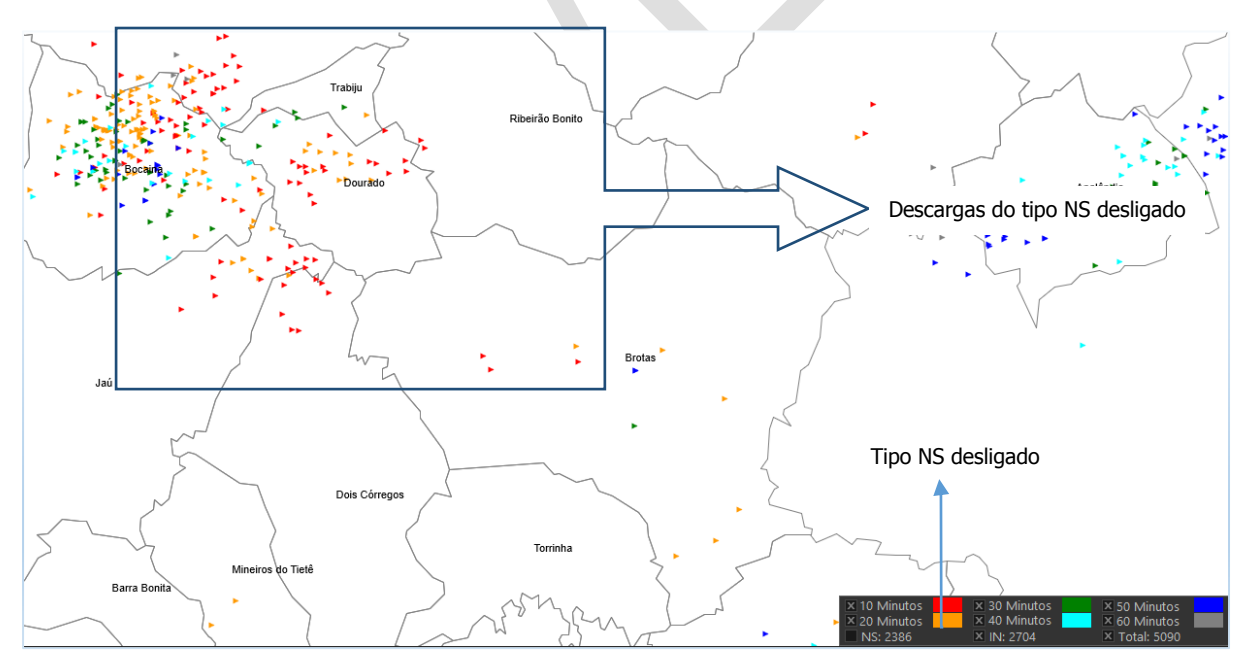

Figura 11 – Tipo NS (Nuvem Solo) desligado

ELAT – Laboratório de Eletricidade Atmosférica

Página 11

## meteorológicos

#### Aba Estatísticas

Esta aba, informações específicas deste módulo, Figura 12, apresenta um conjunto de estatísticas sobre os eventos de descargas atmosféricas.

| Estatisticas          |               |            |                |            |          | 早           |
|-----------------------|---------------|------------|----------------|------------|----------|-------------|
| 📑 (TR) Tempo Real     |               |            |                |            |          |             |
| Atributos             | Carregar      | Núm        | ero de Descarg | gas        |          | 'isual      |
| Base de Dados         | Período       | Nuvem-Solo | Intra-Nuvem    | Total      | Símb/Cor | Símb(NS/IN) |
| 🔄 🗹 (TR) Tempo Real   |               | MS NS      |                | Total      | 7        |             |
|                       | 10 minutos    | 353        | 443            | 796        |          |             |
|                       | 20 minutos    | 539        | 503            | 1042       |          |             |
|                       | 30 minutos    | 429        | 493            | 922        |          |             |
|                       | 40 minutos    | 337        | 487            | 824        |          |             |
|                       | 50 minutos    | 324        | 496            | 820        |          |             |
|                       | 60 minutos    | 404        | 282            | 686        |          |             |
| – Resumo das Descar   | gas           |            |                |            |          |             |
|                       |               |            | Nú             | mero de De | scargas  |             |
| Base de Dados         |               |            | Nuvem-Solo     | Intra-Nu   | vem      | Total       |
| (TR) Tempo Real       |               |            | 2386           | incru i ve | 2704     | 5090        |
| (ity remported)       |               |            | 2500           |            | -104     | 5050        |
| – Faixas de Período – |               |            |                |            |          |             |
|                       |               | Faixa do I | Período        |            |          |             |
| Período               | Início        |            | Térr           | mino       |          | Total       |
| 10 minutos            | 21/03/2018 19 | 9:56:00    | 21/03/201      | 8 20:06:00 |          | 796         |
| 20 minutos            | 21/03/2018 19 | 9:46:00    | 21/03/201      | 8 19:56:00 |          | 1042        |
| 30 minutos            | 21/03/2018 19 | 9:36:00    | 21/03/201      | 8 19:46:00 |          | 922         |
| 40 minutos            | 21/03/2018 19 | 9:26:00    | 21/03/201      | 8 19:36:00 |          | 824         |
| 50 minutos            | 21/03/2018 19 | 9:16:00    | 21/03/201      | 8 19:26:00 |          | 820         |
| 60 minutos            | 21/03/2018 19 | 9:06:00    | 21/03/201      | 8 19:16:00 |          | 686         |
| _ Período             |               |            |                |            |          |             |
|                       |               |            |                |            |          |             |
|                       |               | 1 hora     |                |            |          |             |
| · ·                   | r             | •          | •              |            | •        | '           |
|                       |               |            |                |            |          |             |
|                       |               |            |                |            |          |             |
|                       |               |            |                |            |          |             |
|                       |               |            |                |            |          |             |
|                       |               |            |                |            |          |             |
|                       |               |            |                |            |          |             |
|                       |               |            |                |            |          |             |
|                       |               |            |                |            |          |             |
|                       |               |            |                |            |          |             |
|                       |               |            |                |            |          |             |
|                       |               |            |                |            |          |             |
|                       |               |            |                |            |          |             |

#### Figura 12 – Aba Estatísticas de descargas em tempo real

ELAT – Laboratório de Eletricidade Atmosférica

Página 12

## meteorológicos

A aba possui os seguintes itens informativos:

#### 1. Faixa de período dos eventos de descargas atmoféricas:

Este quadro, Figura 13, possui muitas das característcas explicadas no capítulo Quadro resumo, mas com algumas novas informações como o número de descargas por tipo (NS/IN), mudança de cores da faixa, adição de símbolo, etc.

| 📑 (TR) Tempo Real   |            |            |                       |       |          |             |
|---------------------|------------|------------|-----------------------|-------|----------|-------------|
| 🗹 Atributos         | Carregar   | Núme       | ro de Descar <u>o</u> | jas   | V        | isual       |
| Base de Dados       | Período    | Nuvem-Solo | Intra-Nuvem           | Total | Símb/Cor | Símb(NS/IN) |
| 🔄 🗹 (TR) Tempo Real |            | 🗹 NS       | M IN                  | Total | - 🗲      |             |
|                     | 10 minutos | 353        | 443                   | 796   |          |             |
|                     | 20 minutos | 539        | 503                   | 1042  |          |             |
|                     | 30 minutos | 429        | 493                   | 922   |          |             |
|                     | 40 minutos | 337        | 487                   | 824   |          |             |
|                     | 50 minutos | 324        | 496                   | 820   |          |             |
|                     | 60 minutos | 404        | 282                   | 686   |          |             |
|                     |            |            |                       |       |          |             |

#### Figura 13 – Faixa de eventos de descargas na aba estatística

#### 2. Resumo da descargas:

A Figura 14, mostra a totalização da descargas por tipo (NS/IN) e total, soma de NS + IN, das descargas atmosféricas.

| – Resumo das Descargas |                     |             |       |
|------------------------|---------------------|-------------|-------|
|                        | Número de Descargas |             |       |
| Base de Dados          | Nuvem-Solo          | Intra-Nuvem | Total |
| (TR) Tempo Real        | 2386                | 2704        | 5090  |
|                        |                     |             |       |

#### Figura 14 – Totalização das descargas na aba estatística

#### 3. Faixa de Período:

A Figura 15 mostra o total de descargas por faixa de período, essa faixa de período é mostrada com a data de início e término da faixa de período.

ELAT – Laboratório de Eletricidade Atmosférica

Página 13

| – Fa | ixas de Período – |                     |                     |       |
|------|-------------------|---------------------|---------------------|-------|
|      |                   | Faixa do            |                     |       |
| P    | eríodo            | Início              | Término             | Total |
| 1    | 10 minutos        | 21/03/2018 19:56:00 | 21/03/2018 20:06:00 | 796   |
| 2    | 20 minutos        | 21/03/2018 19:46:00 | 21/03/2018 19:56:00 | 1042  |
| З    | 30 minutos        | 21/03/2018 19:36:00 | 21/03/2018 19:46:00 | 922   |
| 4    | 40 minutos        | 21/03/2018 19:26:00 | 21/03/2018 19:36:00 | 824   |
| 5    | 50 minutos        | 21/03/2018 19:16:00 | 21/03/2018 19:26:00 | 820   |
| 6    | 50 minutos        | 21/03/2018 19:06:00 | 21/03/2018 19:16:00 | 686   |

Figura 15 – Faixa de período com data de início e término da faixa

#### 4. Período:

A Figura 16Figura 15, mostra uma barra com perídos de recuperação de eventos, por padrão é de 1(uma) hora, mas um faixa de 6 (seis) minutos a 24 (vinte e quadro) horas de recuperação de descargas pode ser definida *(TBD)*.

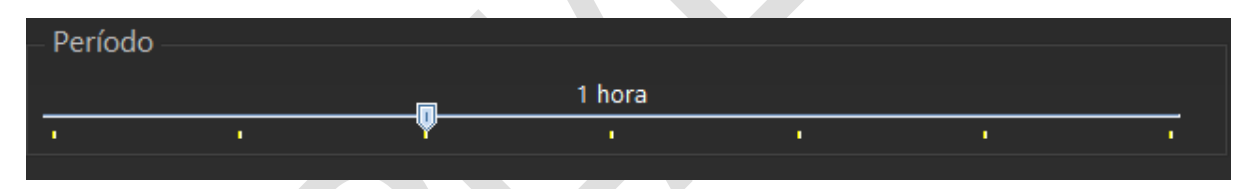

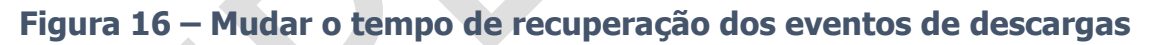

#### Funcionalidade Adicionais do Módulo

#### Alerta de Situação

Para ver os resultados da análise do Alerta de Situação duas opções são apresentadas conforme mostrado nas Figura 17 e Figura 22.

Importante: o Alerta de Situação não é uma previsão de tempestade, é apenas uma apresentação de curtíssimo prazo sobre o estado das tempestades sobre a entidade utilizando como análise o modelo de situação de tempestades desenvolvido pelo Grupo ELAT.

ELAT – Laboratório de Eletricidade Atmosférica

Página 14

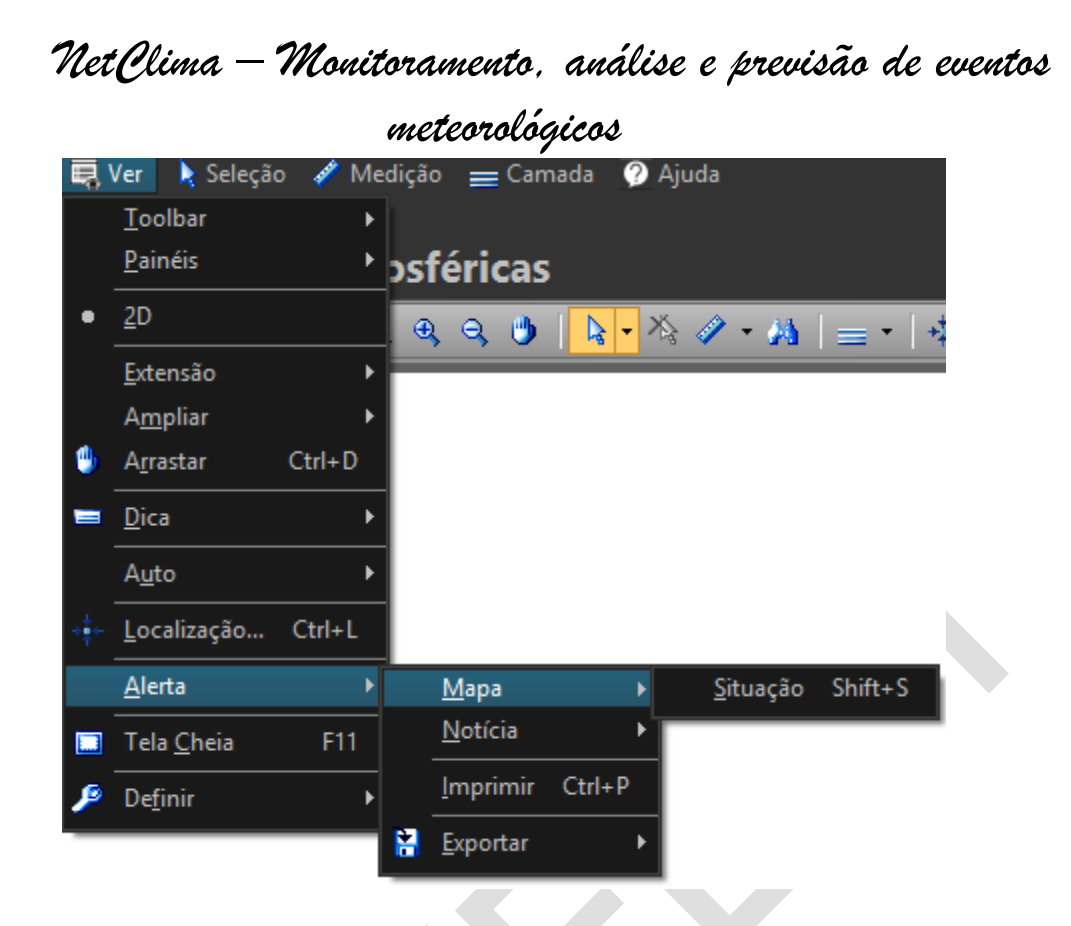

#### Figura 17 - Menu mostrar Mapa de Alerta de Situção como Mapa Gráfico

Ao selecionar a opção Ver->Alerta->Mapa->Situação será mostrada a esquerda e acima do mapa principal o quadro conforme mostrado na Figura 18.

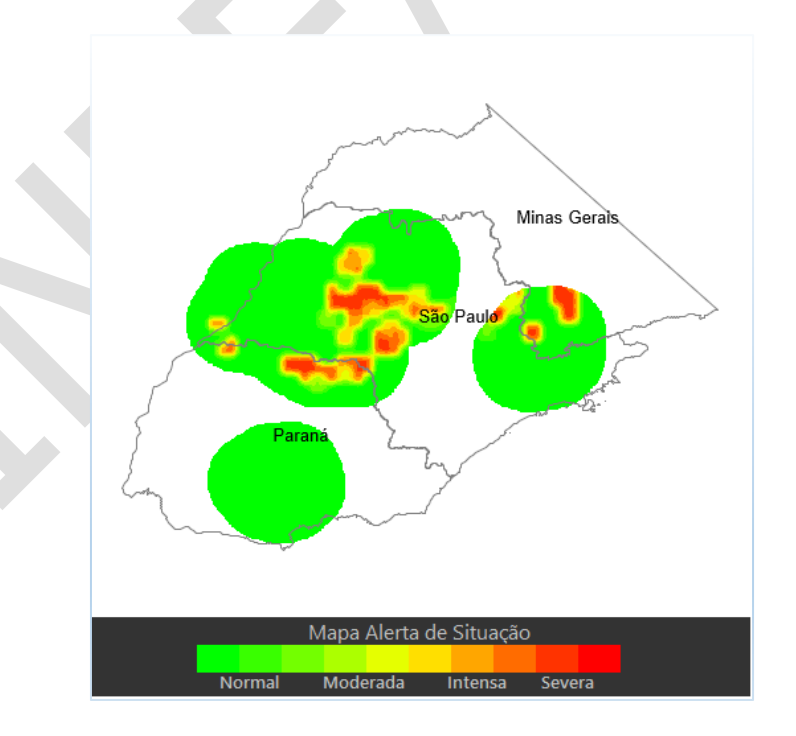

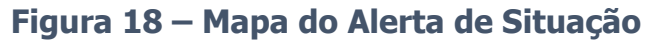

ELAT – Laboratório de Eletricidade Atmosférica

Página 15

## meteorológicos

O mapa gráfico que é apresento neste quadro informa a partir de cores a situação das tempestades sobre a área de análise da concessão, esta área não é exatemente a área de atuação da entidade e sim uma área expandida a partir de sua área principal de atuação.

O mapa gráfico vai mudando conforme as novas descargas atmosféricas vão sendo recuperadas pelo módulo.

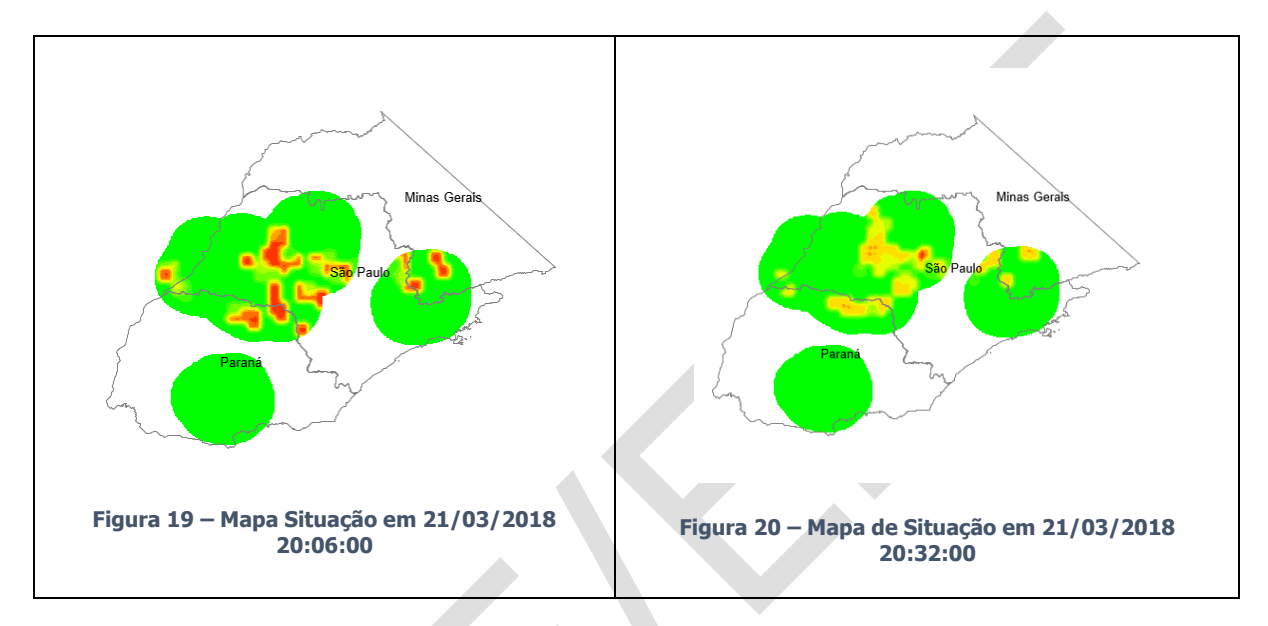

#### Figura 21 – Variação do Mapa de Situação no Tempo

ELAT – Laboratório de Eletricidade Atmosférica

Página 16

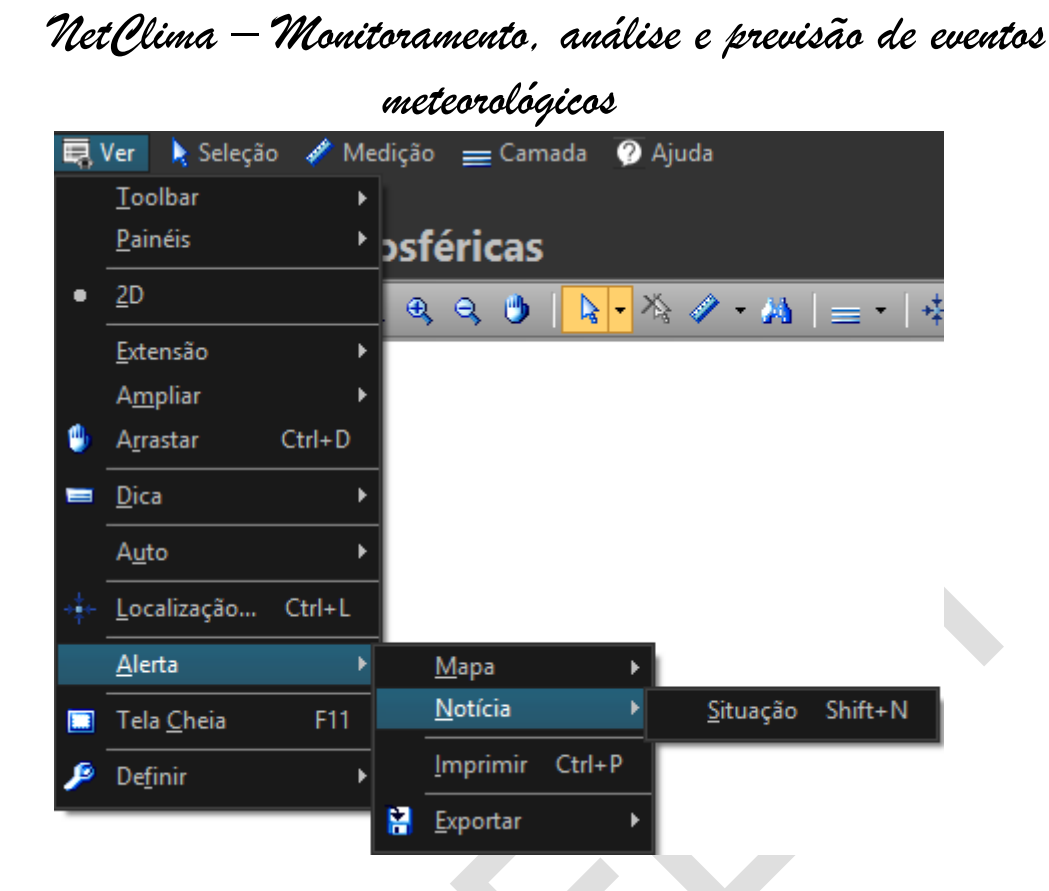

#### Figura 22 - Menu Mostrar a Notícia sobre Alerta de Situação

Ao selecionar a opção Ver->Alerta->Notícia->Situação será mostrada na parte inferior do mapa um barra móvel informando o estado da entidade e dos municípios em relação a tempestade conforme mostrado nas Figura 23 e Figura 24.

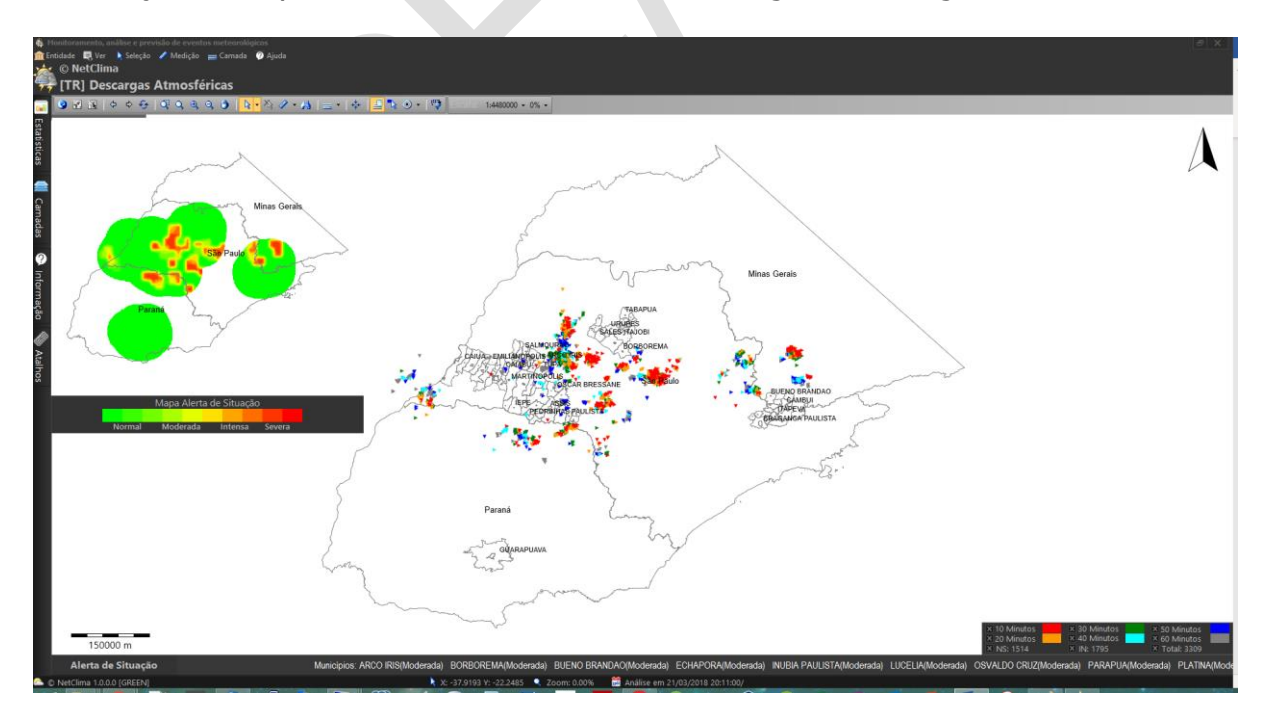

#### Figura 23 - Mapa Principal com a barra de Notícia do Alerta de Situação

ELAT – Laboratório de Eletricidade Atmosférica

Página 17

Municípios: ARCO IRIS(Moderada) BORBOREMA(Moderada) BUENO BRANDAO(Moderada) ECHAPORA(Moderada)

Alerta de Situação

#### Figura 24 - Barra Móvel do Alerta de Situação

Conforme explicado acima as informações mostradas na barra mudam após novas descargas atmosféricas vão sendo recuperadas e modelo de tempestade é executado com esse novos parâmetros.

Na análise a partir do modelo de tempestade várias situações são obtidas como resultado de saída do modelo, mas o módulo só mostra as seguintes situações de tempestade:

- **Moderada**: está tendo uma tempestade sobre alguma localidade mas com baixa intensidade;
- **Intensa**: a localidade está com uma tempestade que pode causar alguma ação danosa para a mesma;
- Intensa-Severa: a tempestade está entre uma situação de muito forte(intensa) e possível severa, este índice indica que está havendo chuva e descargas atmosférica em grande quantidade, deve ficar alerta a ações danosas para a localidade;
- **Severa:** situação chamada na metorologia de Tempestade Severa, este índice fornece condições de chuvas fortes, grande quantidade de descargas atmosféricas, ventos fortes e possibilidade de granizo na localidade.

**Importante**: Na barra de Notícia é também informada a situação da tempestade na área estendida da entidade, o resultado da análise sobre esta área envolve um conjunto de análise diferenciada para informar a sua situação e que podem ter como resultado uma situação diferente dos que são informados para os municípios.

#### Barra de Carga de Descargas Atmosféricas

Na parte superior do mapa principal um barra de estado animada é mostrada para informar quando será a próxima carga das descargas atmosféricas quanto mais

ELAT – Laboratório de Eletricidade Atmosférica

Página 18

#### meteorológicos

perto a direita a barra estiver mais próxima será a próxima carga da descargas atmosféricas.

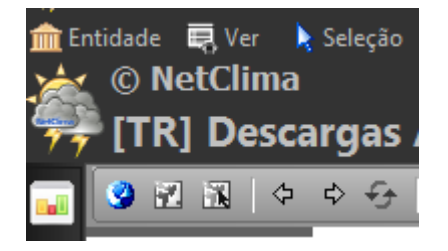

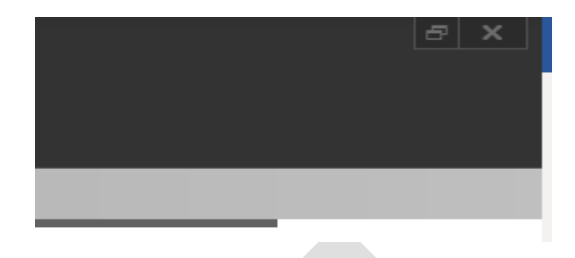

#### Figura 25 – Estado da barra de carga de Descargas Atmosféricas

**Importante**: a informação que essa barra da carga fornece ao usuário é a seguinte: quando o módulo estiver fazendo a sua principal funcionalidade que é a recuperação e análise as quais tem a maior prioridade sobre qualquer outra ação sendo feita pelo módulo, pode ter como resultado a não execução ou a sua execução mais lenta que o normal. Como exemplo se o usuário solicitou uma ampliação(zoom) no mapa principal e ao mesmo tempo o módulo está executando as ações de recuperação e análise este pedido de ampliação pode ou não ser atendido pelo módulo.

#### Parar Carga de Descargas Atmosféricas

O botão com o símblo in a barra de atividades em GIS informa que as descargas atmosféricas estão carregadas e um novo período de carga está ativo. Mas, caso deseje parar a carga por algum motivo pode-se pressione este meso botão para parar a carga e o símbolo indica situação de carga esta paralizada, ou seja, não será recuperada mais descargas até que o seja novamente pressionado este botão.

Mas, ao parar a carga de descasrgas atmosféricas é ativado uma funcionalidade que verifica se a carga foi ativada novamente. Então, quando um determinado tempo é transcorrido e não foi habilitada a carga de descargas atmosférica uma mensagem é mostrada em um quadro abaixo e a direita do mapa principal informando ao usuário que a carga de descargas atmosféricas está parada, conforme mostrado na Figura 26, este quadro fica um tempo sendo apresentado e depois desaparece e o processo de mostrar e desaparecer a mensagem é contínua até que se ative novamente a carga de descargas atmosféricas.

ELAT – Laboratório de Eletricidade Atmosférica

Página 19

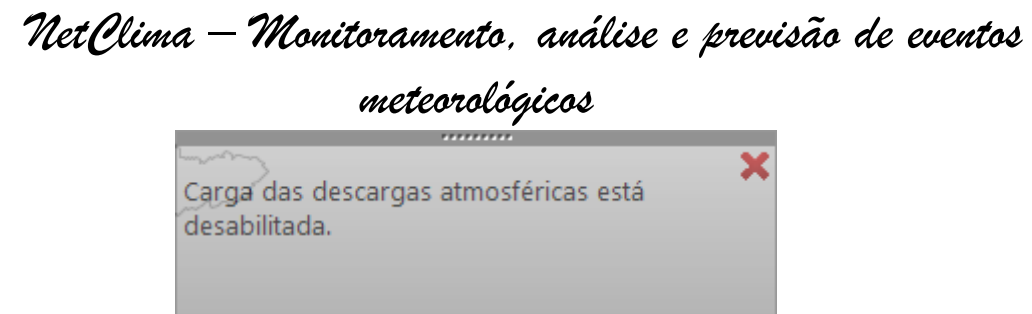

#### Figura 26 – Informação de Carga de Descargas Atmosféricas parada

Mostrar informações sobre as Descargas Atmosféricas

O botão como símbolo • ativa algumas funcionalidades sobre os pontos que representam as descargas atmosféricas no mapa principal. Ao pressionar o o símbolo do botão será mudado para • informando que funcionalidades adicionais sobre as descargas estão ativas.

Como o botão ativo e possível mostrar informações adicionas sobre uma descarga atmosférica passando o mouse sobre a mesma. Um exemplo é mostrado nas figuras Figura 27 e Figura 28.

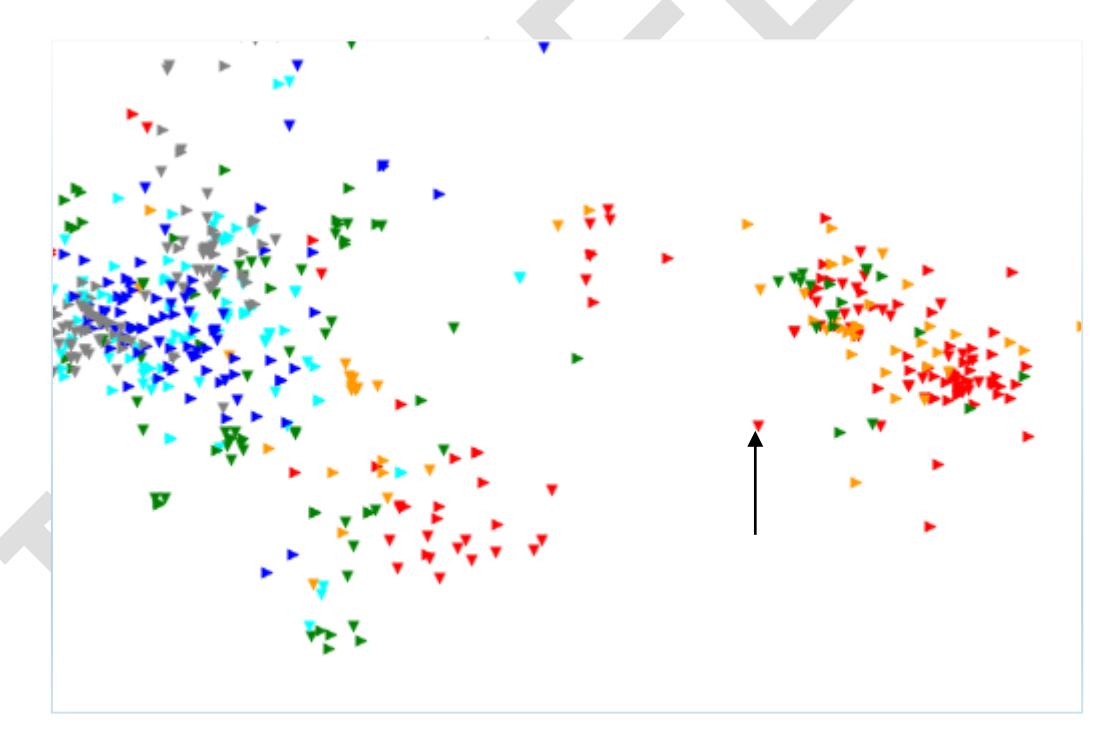

Figura 27 - Descarga sem a funcionalide de mostrar informações

ELAT – Laboratório de Eletricidade Atmosférica

Página 20

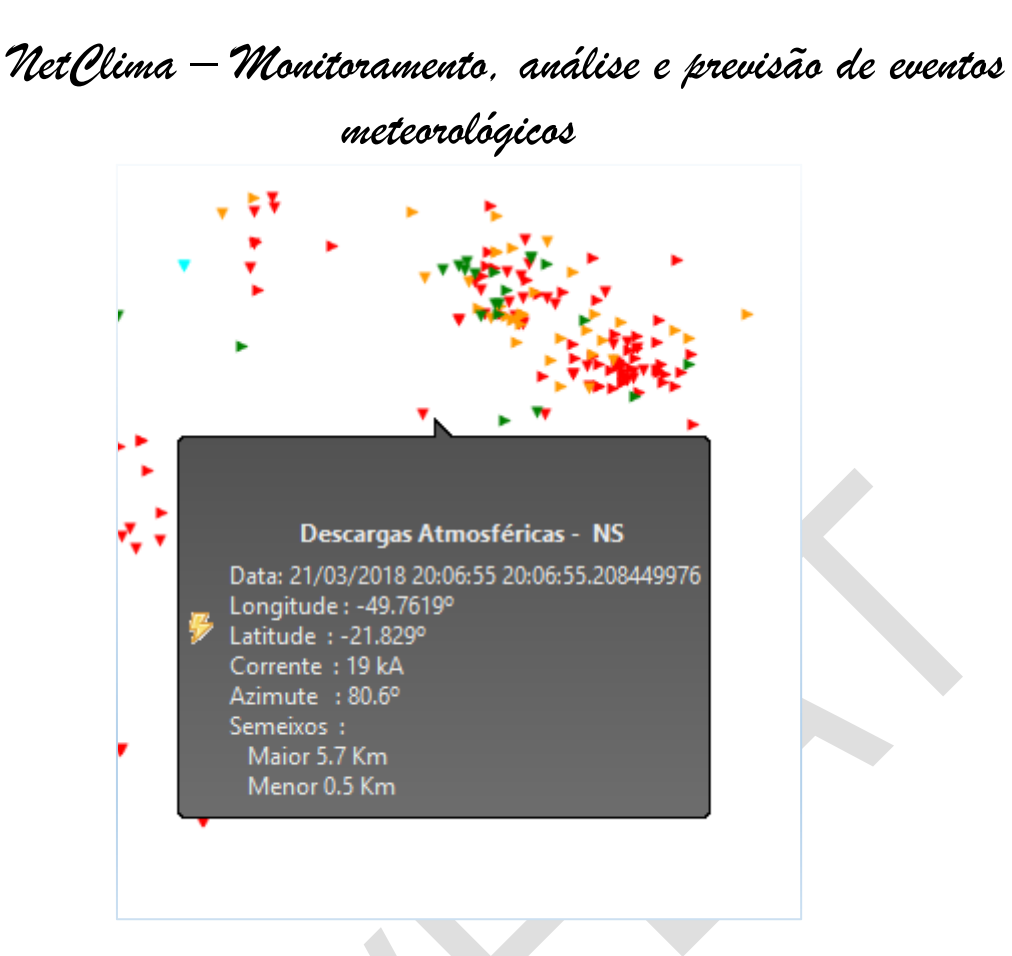

#### Figura 28 – Descargas com a funcionalidade de mostrar informações ativa

Explicação do exemplo, na Figura 27, está mostrada uma passagem do mouse sobre uma descarga no mapa principal e não é mostrada menhuma informação sobre a mesma, pois a funcionalidade não está ativada. Na Figura 28, foi pressionado o botão  $\bigcirc$  e com isso foi ativado a funcionalidade de mostrar informações sobre a descarga atmosférica.

**Importante**: enquanto o botão possuir o símbolo *indicando* que a funcionalidade está ativa tod as vez que passar sobre uma descarga no mapa será mostrado os dados associados a descarga atmosférica.

Dados que estão associados a descarga atmosférica:

- **Data**: dia/mês/ano hora:min:seg.milseg em que o evento de descarga ocorreu;
- Longitude e Latitude: ponto de localização do evento de descarga;
- Corrente: intensidade de pico da corrente em kA, podendo ser positiva ou negativa;
- **Azimute**: direção da melhor resolução os semieixos de incerteza para a descarga atmosférica;
- Semieixos:

ELAT – Laboratório de Eletricidade Atmosférica

Página 21

#### meteorológicos

 Maior e Menor: distâncias para a resolução da elipse de incerteza da descarga atmosférica;

**Explicação**: as incertezas na localização se devem a erros randômicos associados a aspectos físicos, tais como a condutividade do solo e o relevo, que afetam a propagação da radição pelo solo, e a erros sistemáticos. Essas incertezas segume uma distribuição gaussiana de probabilidades. Para uma dada probabilidade *P*, define-se uma elipse de incerteza em torno da localização mais provável. Tal localização do ponto de contato da descarga com o solo tem probalidade *P* de estar dentro da região definida pela elipse. Quanto maior esta probabilidade, maior será a elipse. Por ouro lado, quanto maior o número de sensores que detectam uma descarga, menor tende a ser a elipse e, portanto, a incertezana localização do ponto de contato da descarga no solo.(*Osmar Pinto Jr., A Arte da Guerra Contra os Raios, 2005, Oficina de Textos.*)

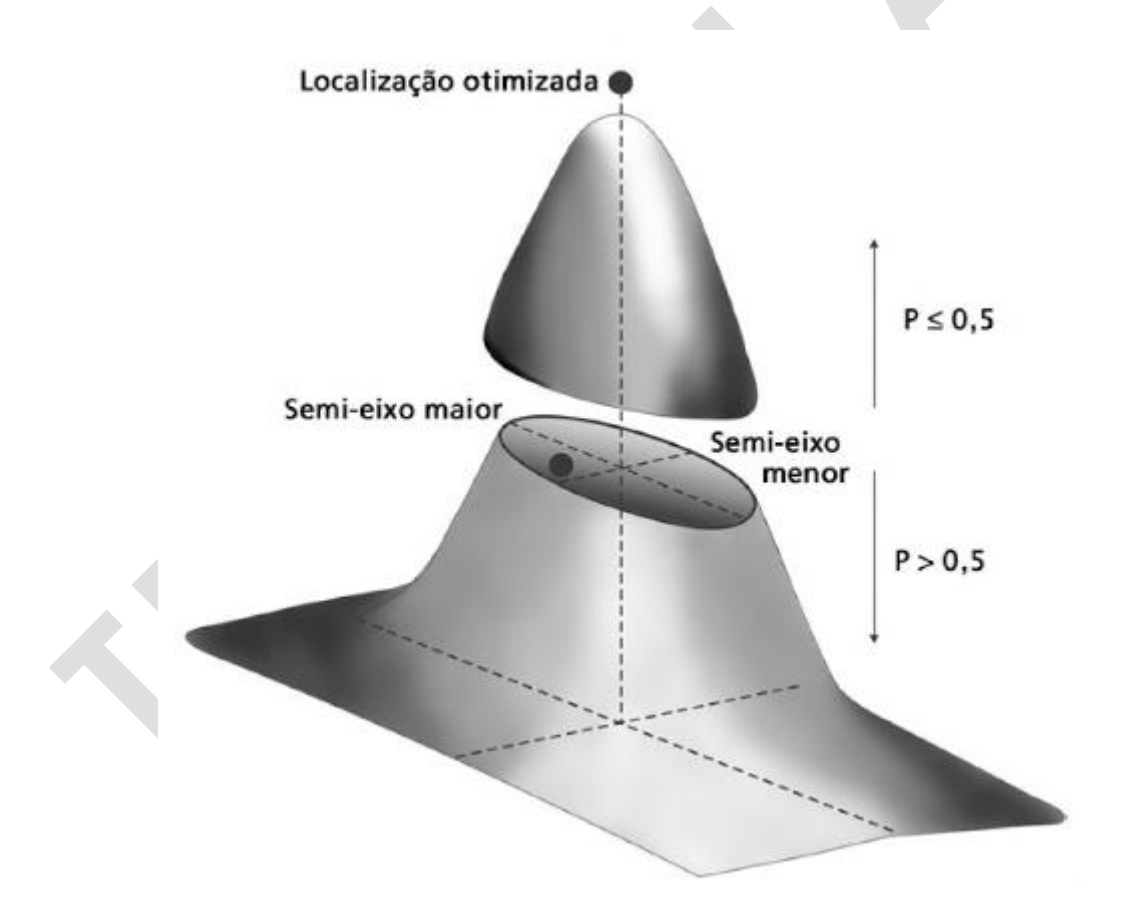

Figura 29 – Distribuição gaussiana dos erros de localização do ponto de contato de um descarga com o solo (*A Arte da Guerra Contra os Raios*)

ELAT – Laboratório de Eletricidade Atmosférica

Página 22

meteorológicos

Opções de menu a funcionalidade

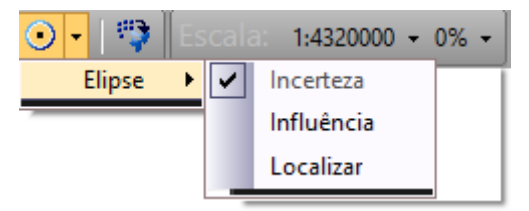

#### Figura 30 – Opções do Mostrar Informações de Descargas

Esta funcionalide não mostra os dados associados a descargas atmosfércica mas plota no mapa a elipse de incerteza quando uma descarga for selecinado pelo mouse, um exemplo e nostrado na

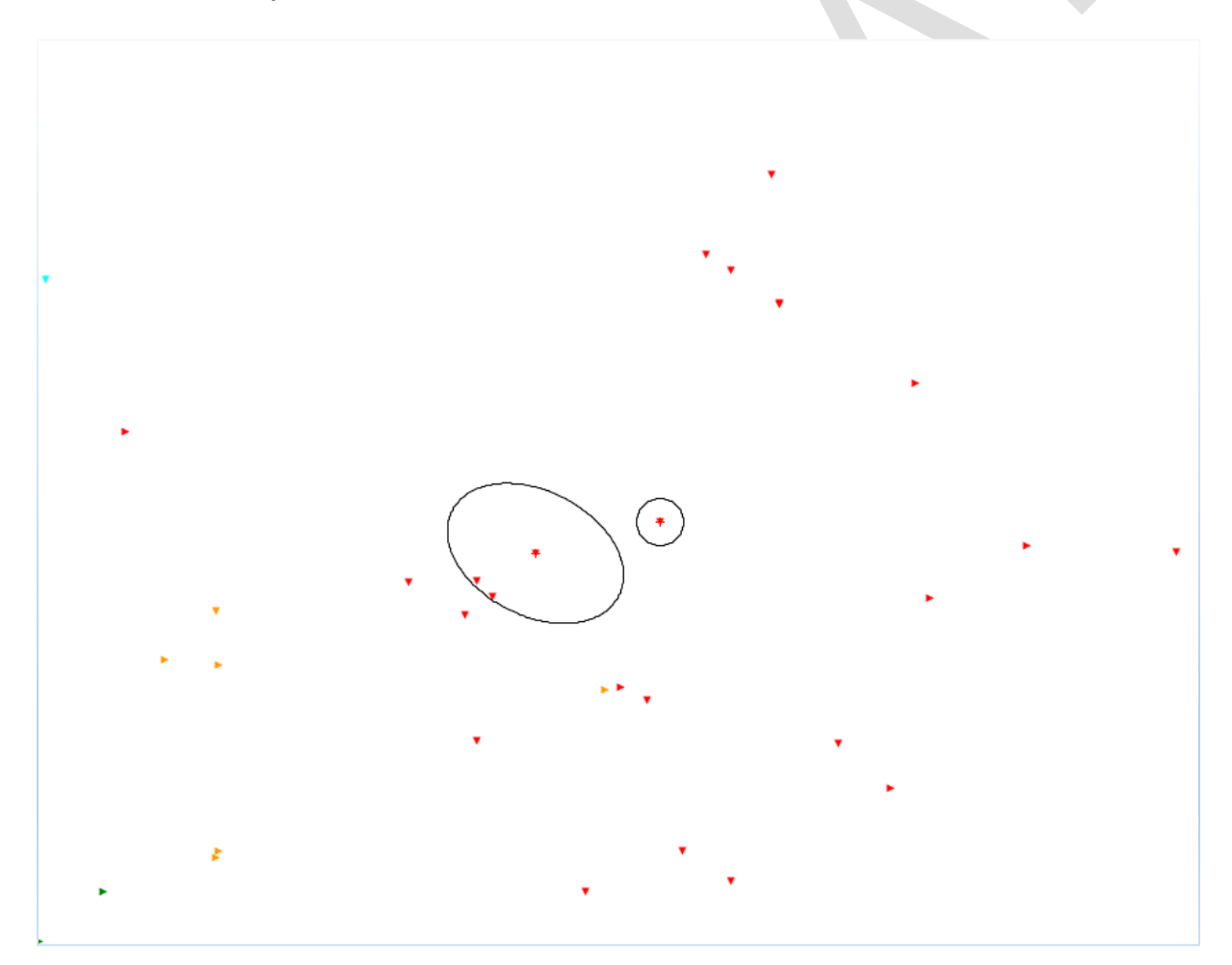

Figura 31 – Elipse de incerteza plotada no mapa principal

ELAT – Laboratório de Eletricidade Atmosférica

Página 23

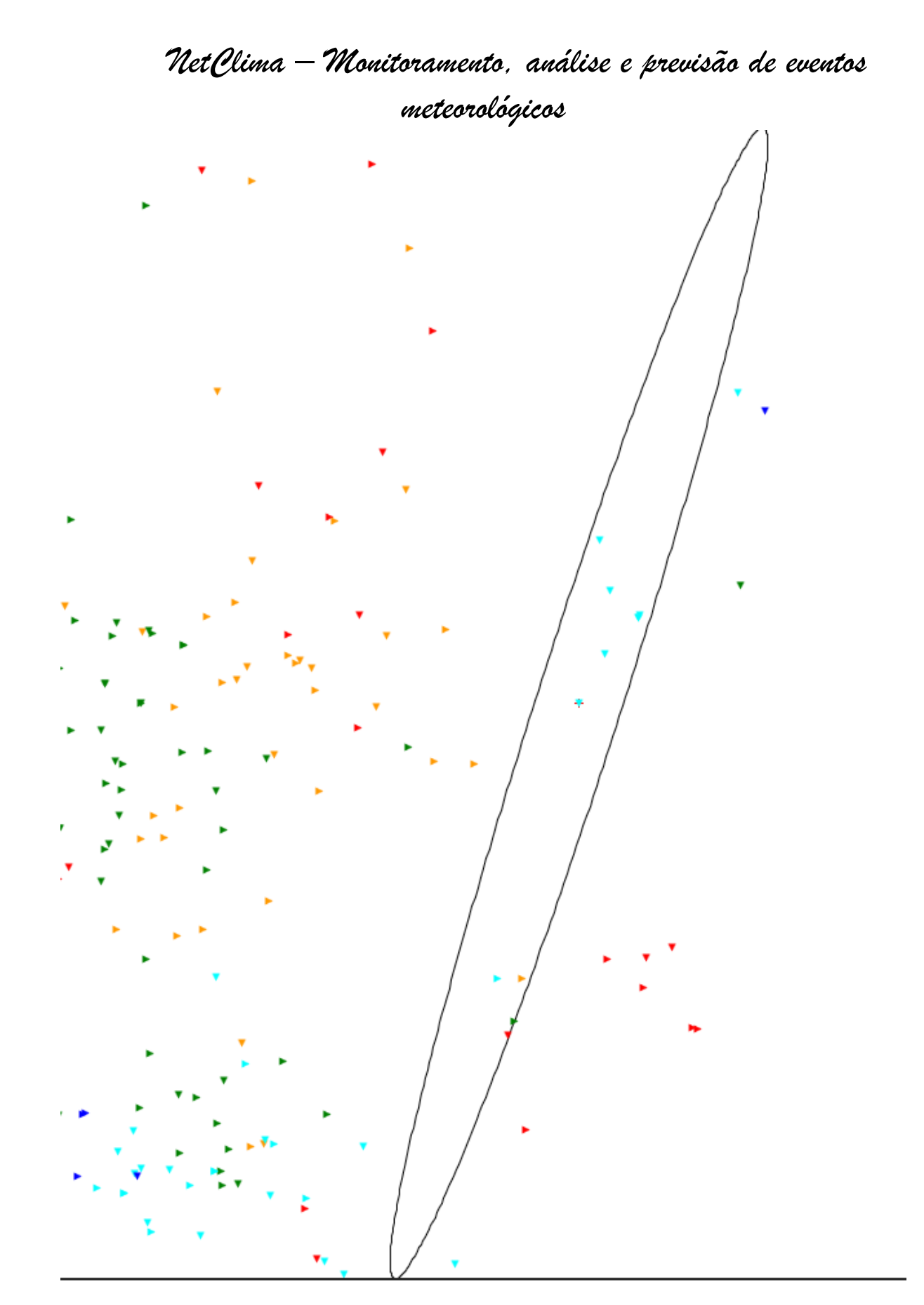

## Figura 32 – Elipse de Incerteza com outra forma (SemiEixos)

ELAT – Laboratório de Eletricidade Atmosférica

Página 24

#### meteorológicos

Para mostrar a elipse de incerteza a opção Elipse->Incerteza do botão com o símbolo deve estar selecionada e então clique na descarga para que seja plotada no mapa a elipse de incerteza. Podem ser selecionadas várias descargas ao mesmo tempo e em cada uma será plotada a sua respectiva elipse de incerteza.

Para limpar o mapa principal das elipses de incerteza do mapa pressione o botão com o símbolo 🖸 para que seja desativa a funcionalidade de mostrar dados de descarga atmosférica.

Como a elipse de incerteza informa a probablidade de localização da descarga atmosférica, ou seja, a sua área de atuação como um evento que pode causar algum dano ou efeito na área da entidade, ele também possui uma outra elipse que é chamda de influência.

Caso, a descarga possa ter a sua localização muito próxima das bordas da elipse de incerteza a mesma ainda propaga o seu efeito para além da elipse de incerteza, com um modelo de propagação e possível calcular um elpise de influência da descarga.

Para pode ver a elipse de influência deve-se selecionar a opção Elipse->Influência no botão com o símbolo <a>para que seja mostrada no mapa principal, após selecionar uma descarga, a elipse de influência. Um exemplo é mostrado na Figura 33.

ELAT – Laboratório de Eletricidade Atmosférica

Página 25

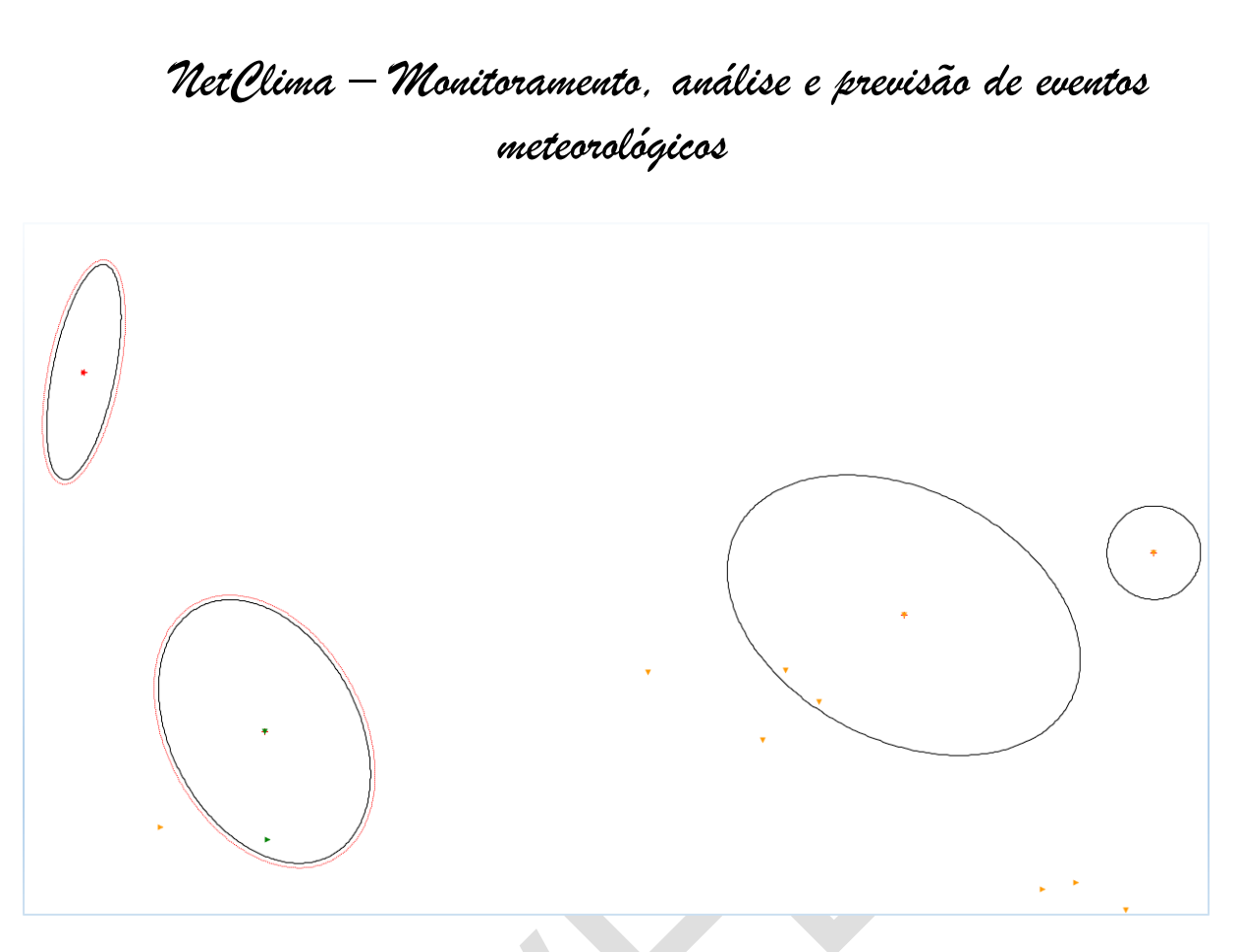

#### Figura 33 – Mostrar Elipse de Influência

No exemplo mostrado na Figura 33 estão mesclados as duas opções: somente a elipse de incerteza e ambas, note, que as descargas do lado esquerdo possuem uma segunda elipse em torno da descarga, e essa é a elipse de influência.

Quando o mapa principal encontra-se em seu modo completo de visualização e a funcionalidade de mostrar os dados de descargas atmosféricas, como mostrado na Figura 34, fica difícil em localizar em que posição no mapa a mesma se encontra.

ELAT – Laboratório de Eletricidade Atmosférica

Página 26

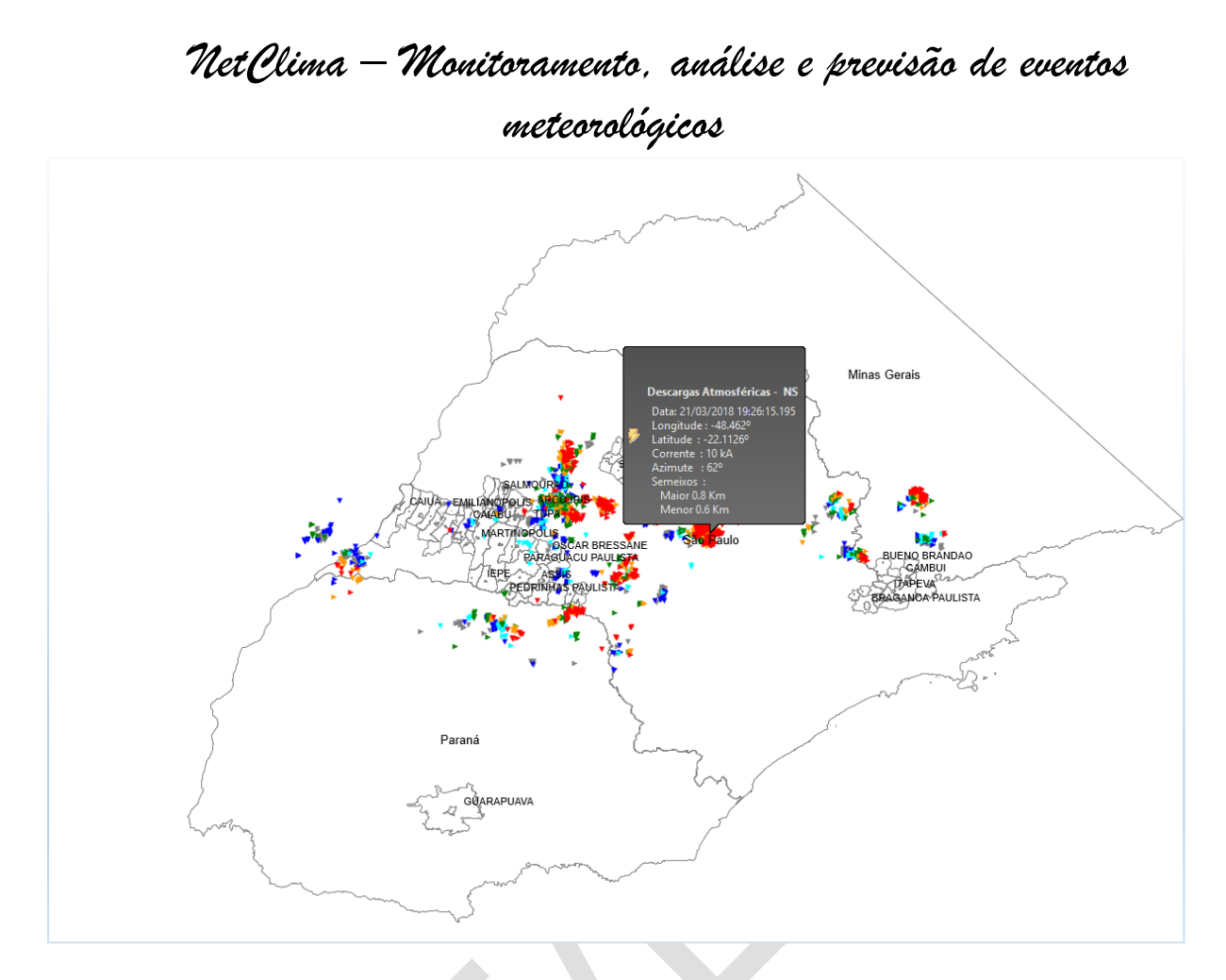

#### Figura 34 – Visão Completa com os dados de Descargas Atmosféricas

Para que a descarga que está tendos dados mosotrados possa ser encontada de forma rápida, vá em Elipse->Localizar no botão com o símbolo 🕑 e ative esta fucionalidade. Com a funcionalide de localizar ativa é só clicar na descarga que está sendo mostrada no mapa que o módulo amplia o mapa principal para a localização que se encontra a descarga atmosférica.

Página 27

meteorológicos

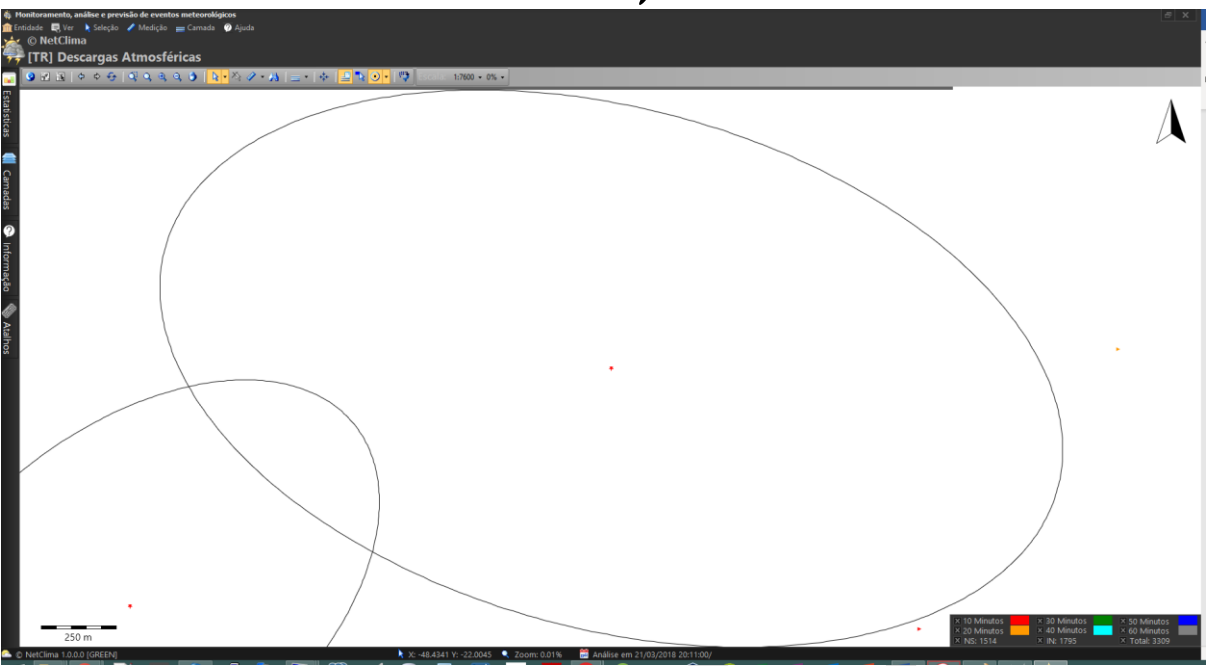

Figura 35 – Amplição do Mapa Principal para a localização da Descarga Atmosférica

ELAT – Laboratório de Eletricidade Atmosférica

Página 28